Introduzione

L'Area Riservata Individuare il codice identificativo Modifica dati iscrizione all'elenco Modifica dati account Recupero password dimenticata

## Introduzione

La piattaforma *Elenco Fornitori* è lo strumento messo a disposizione degli operatori economici finalizzato a semplificare le procedure di qualificazione.

Ogni utente registrato sulla piattaforma ha un proprio account, tramite il quale può gestire la propria iscrizione, partecipare alle gare e ricevere messaggi dalla Stazione Appaltante.

Ciascun operatore economico, attraverso il portale, può gestire i propri dati anagrafici in autonomia.

[torna all'indice]

## L'Area Riservata

Dopo aver effettuato il Login, l'utente accede alla propria Area Riservata. Sulla parte superiore, a destra (1), sono presenti dei link attraverso i quali è possibile modificare l'account, gestire l'iscrizione, effettuare il Logout, inoltre è visualizzabile il <u>codice identificativo</u>. L'Area Riservata è composta da varie pagine, ciascuna raggiungibile dal menu a schede (2). Ciascuna pagina è composta da Box che contengono informazioni e scorciatoie alle varie sezioni del gestionale (3-7). Infine il menu a sinistra (8) anch'esso contenente i link alle varie sezioni della piattaforma.

|                                                                                                    |                                                                                                    | Dervenuto Balusio Stefano , il suo codice identificativo 🗄 RIKO9064   Modifica il tuo account   Gestisci la tua iscrizione   Logout |
|----------------------------------------------------------------------------------------------------|----------------------------------------------------------------------------------------------------|----------------------------------------------------------------------------------------------------|
| MERCATO ELETTRONIC                                                                                            | 00                                                                                                    | ELENCO FORNITORI E GARE TELEMATICHE                                                                                                 |
|                                                                                                    | 2 HOME CUISCOTTO BANDI DI GARA PROCEDURE NEGOZIATE BANDI SCADUTI MERCATO ELETTRONICO                                                                                                    | Pubblica amministrazione 🕅<br>Venerál, 21 Ottobre 2016/017/63/54 GMT+1 (Roma) (Bálano 💌                                             |
| LOGO                                                                                                    | 身 PROFILO UTENTE                                                                                                    | © ORDINI DI ACQUISTO                                                                                                    |
| 8 —                                                                                                    | Attuatente i su profile riudia aditato per i segueri elende<br>• Mitri ordini prefusionali<br>Scalenca i 13 aprile 2017                                                                                                    | » Neav' Ordini di acquiste<br>» Ordini di acquiste in tavorazione<br>» Ordini di acquiste vezi                                      |
| AREA RISERVATA                                                                                                | Gestisci la tua iscrizione                                                                                                    |                                                                                                    |
| CRUSCOTTO<br>GE STISCI LA TUA ISCRIZIONE<br>AREA ME SSAGGI                                                    | Codice Educate di constructione Educatione Educatione E | 4                                                                                                    |
| REGISTRA CNS                                                                                                  | Gestione sistemi di qualificazione                                                                                                    | <b>—</b>                                                                                                    |
| ESCI                                                                                                    |                                                                                                    |                                                                                                    |
| CATEGORIE DI ISCRIZIONE AGLI                                                                                  | SANDI DI GARA                                                                                                    | Ø PARTECIPA AD UNA PROCEDURA NEGOZIATA                                                                                              |
| MERCATO ELE TTRONICO<br>CON SULTA GLI ELENCHI<br>BANDI DI GARA<br>PUBBLICAZONI<br>TRA SPARENZA AMMINISTRATIVA | For the incluse is performed as \$ procedure, =     termination as performed as \$ \$ prior time areas applicated, =     termination associated as \$ prior to perform the termination of the inclusion of the termination of the termination of termination of termination of ter  | Per partecipart ad una procedura regulata insertuca el codos invito sel form subsolante.<br>Codus invito:                           |
| E SITI DI GARA                                                                                                | a Messagg                                                                                                    | ( PERSONALI                                                                                                    |
| GUIDE<br>MANUALI - GUIDE                                                                                      | Sono present 73 messaggi di cui 62 non letti.<br>> Val alta lista messaggi                                                                                                    |                                                                                                    |
| PAQ                                                                                                    | Ultimi messaggi                                                                                                    | ricevuti non letti:                                                                                                    |
| CONTATTI<br>SUPPORTO TECNICO                                                                                  | 10/10/2016/17:11<br>Mittenite: Stefan Acca (Ufficio Tecnico )<br>Oggetto i Comunicazione per bando og 315920013                                                                                                    | Leggi >                                                                                                    |
|                                                                                                    | 06/09/201515/01<br>Mittenet: Elank Marietti (Ufficie Acquisti )<br>Oggette : Elwite private al bando: Evelär da manifestär                                                                                                    | )<br>Leggs>                                                                                                    |
|                                                                                                    | 19/69/2016.11.00<br>Nitherine Steam Acce (IMBios Acquisit )<br>Oggette 1 Comunications avris indukt di gara - test POT FE MEGIZIATI, E-V CON FINESTRA                                                                                                    | Leggi >                                                                                                    |

[torna all'indice]

## Individuare il codice identificativo

Dopo aver fatto l'accesso con le proprie credenziali, ciascun operatore iscritto alla piattaforma troverà il suo codice identificativo in ogni pagina nell'angolo in alto a destra, indicato dalla scritta *"il suo codice identificativo è..."*.

|                        | Il codice identificativo                                         |                                               |
|------------------------|------------------------------------------------------------------|-----------------------------------------------|
|                        | Benvenuto Roberto Fois, il suo codice identificativo è: RBJHQWBS | account   Gestisci la tua iscrizione   Logout |
| MERCATO ELETTRONICO DE | ELLA PUBBLICA AMMINISTRAZIONE                                    | BANDI DI GARA                                 |
| O MEPA                 |                                                                  | Pubblica amministrazione                      |

Il **codice identificativo** è una sequenza alfanumerica di otto cifre che individua univocamente l'utente. Viene richiesto nel caso in cui si faccia parte di un'ATI, di un RTP o di uno Studio Associato.

[torna all'indice]

# Modifica dati iscrizione all'albo

Per modificare e aggiornare i propri dati in caso di variazioni, cliccare su *Gestisci la tua iscrizione* nel menu sulla sinistra.

Gestione dell'iscrizione

| MERCATO ELETTRONIC                                                                                                    | co                                                                                                    | ELENCO FORNITORI E GARE TELEMATICHE                                                                                                    |
|----------------------------------------------------------------------------------------------------|----------------------------------------------------------------------------------------------------|----------------------------------------------------------------------------------------------------|
| € MEPA                                                                                                    |                                                                                                    |                                                                                                    |
| AREA RESERVICA<br>CRUSCOTTO                                                                                                    | ANDE LEOSLOTIO BANDI DI GARA PROCEDURE NEGOZIATE BANDI SCADUTI<br>2 PROFILO UTENTE<br>Attualmente la sua iscrizione non risulta esere attiva in quanto non perfezionata.<br>Gestisci la tua iscrizione                                                                                                    | CE ORDINI DI ACQUISTO     SO ORDINI DI ACQUISTO     Nuevi Ordini di acquisto     » Ordini di acquisto in lavorazione     » Ordini di acquisto evasi               |
| GESTISCI LA TUA ISCRIZIONE<br>AREA MESSAGOI<br>REGISTRA CNS<br>ESCI<br>E-PROCUREMENT<br>CATEGORIE DI ISCRIZIONE AGLI<br>ELENCIN<br>MERCATO ELETTRONICO | <ul> <li>✓ BANDI DI GARA</li> <li>E' stato invitato a partecipare a 6 procedure. »</li> <li>Attualmente sta partecipando a 43 gare non ancora aggiudicate. »</li> <li>» Procedure negociate a cui esi stato invitato</li> <li>» Le tue domande di partecipazione</li> <li>» Le tue aggiudicazioni</li> </ul> | PARTECIPA AD UNA PROCEDURA NEGOZIATA  Per partecipare ad una procedura negoziata inserisca il codice invito nel form sottostante. Codice invito: Q Accetta invito |

Dopo aver aggiornato i dati, è necessario generare nuovamente l'autocertificazione e richiedere nuova abilitazione. <u>Sarete momentaneamente sospesi dall'elenco di pertinenza fino a nuova abilitazione da parte dell'operatore incaricato.</u>

#### [torna all'indice]

### Modifica dati account

Dopo l'autenticazione alla piattaforma, cliccando su *Modifica il tuo account,* è possibile in qualunque momento modificare i dati del profilo, l'indirizzo email e la password per accedere al gestionale, è possibile anche registrare una CNS per l'accesso tramite la firma digitale.

|                                                  | Benvenuto Stefano Orrù , il suo codice identificativo è: KEZXHO | M2 Modifica il tuo account Gestisci la tua iscrizione   Logout |
|--------------------------------------------------|-----------------------------------------------------------------|----------------------------------------------------------------|
|                                                  | ELE                                                             | NCO FORNITORI E GARE TELEMATICHE                               |
|                                                  |                                                                 | Pubblica amministrazione                                       |
|                                                  |                                                                 |                                                                |
| HOME CRUSCOTTO BANDI DI GARA PROCEDURE NEGOZIATE | BANDI SCADUTI MERCATO ELETTRONICO                               | inedi, 24 Ottobre 2016@11:30:19 GNT+1 (Roma) Italiano 🔻        |
|                                                  | INFORMAZIONI ATTIVITĂ                                           |                                                                |
| * Denominezione:                                 | Stefano Orrù                                                    |                                                                |
| Partita iva:                                     |                                                                 |                                                                |
| Codice fiscale:                                  | RROSFN83T25B398P                                                |                                                                |
|                                                  | ANAGRAFICA DICHIARANTE                                          |                                                                |
| * Nome:                                          | Stefano                                                         |                                                                |
| * Cognome:                                       | Orrù                                                            |                                                                |
| * Codice fiscale:                                | RROSFN83T25B398P                                                |                                                                |
|                                                  | LUOGO E DATA DI NASCITA                                         |                                                                |
| * Data di nascita:                               | 25/12/1983                                                      |                                                                |
| * Nazione:                                       | Italia                                                          | •                                                              |
| Provincia:                                       | Cagliari                                                        | •                                                              |
| * Comune:                                        | Cagliari                                                        | Y                                                              |
|                                                  |                                                                 |                                                                |
| Indietro                                         | salva Cambia password Cambia email Registra CNS                 |                                                                |

#### Modifica il tuo account

E' possibile modificare la password cliccando su *Cambia password:* sarà necessario inserire prima l'attuale password, poi impostare quella nuova e confermarla. Per memorizzare le modifiche, cliccare *Salva*.

Cambio password

|                      | CAMBIA PASSWORD |  |
|----------------------|-----------------|--|
| * Password attuale:  |                 |  |
| * Nuova password: (  |                 |  |
| * Conferma password: |                 |  |
|                      |                 |  |
|                      | Salva           |  |

Apparirà quindi una schermata che confermerà la modifica della password.

E' possibile modificare l'indirizzo di posta elettronica: dopo aver inserito il nuovo indirizzo email e cliccato su **Salva**, il sistema invia (<u>alla casella del nuovo indirizzo</u>) una email contenente un link per la conferma della modifica. Cliccando sul link si completa la procedura.

#### modifica indirizzo email

| CAMBIA EMAIL                                        |                   |  |
|-----------------------------------------------------|-------------------|--|
|                                                     |                   |  |
| Nuova eMail:                                        | nuova_mal@abc.com |  |
| Ripeti la nuova eMail:                              | nuova_mai@abc.com |  |
| Estendere le modifiche anche alla scheda fornitore: |                   |  |
|                                                     |                   |  |
|                                                     | Salva             |  |

Selezionando il checkbox *Estendere le modifiche anche alla scheda fornitore*, verrà aggiornato l'indirizzo email anche sui dati relativi all'iscrizione all'albo.

[torna all'indice]

### **Recupero password dimenticata**

Nel caso in cui si sia smarrita la password di accesso alla piattaforma, è possibile resettarla.

Dalla pagina principale del sito cliccare sul pulsante *Login* che si trova sia al centro della pagina che nell'angolo in alto a destra.

#### Il pulsante Login

| 4                                 |                                                                                                    | 🤾 Login 🔧 Registrati                                                                                                    |
|-----------------------------------|----------------------------------------------------------------------------------------------------|----------------------------------------------------------------------------------------------------|
| MERCATO ELETTRONI                 | CO DELLA PUBBLICA AMMINISTRAZIONE                                                                                                    | BANDI DI GARA                                                                                                    |
| OMEPA                             |                                                                                                    | Pubblica amministrazione                                                                                                    |
| vidy -                            | HOME BANDI DI GARA MERCATO ELETTRONICO                                                                                                    | Italiano 🗸                                                                                                    |
| LOGO                              | Benvenuti nella piattaforma digitale per la gestione del Mercato Elettronico.                                                                                                    |                                                                                                    |
| ENTE                              | Gli operatori che intendano pubblicare il proprio catalogo sul Mercato Elettronico, o iscriversi negli elenchi professionali o come ditte esecutrici<br>registrazione alla piattaforma. Successivamente, attraverso una procedura guidata, sarano abilitate le credenziali per accedere all'area riservati<br>immediatamente ad una "Procedura Telematica Aperta" oppure proseguire con le successive fasi di qualificazione agli albi informatizzati o la richier<br>La partecipazione alle "Procedure Negoziate" è consentito esclusivamente agli operatori abilitati agli Albi informatizzati. | di lavori pubblici, devono effettuare la<br>a, nella quale sarà possibile partecipare<br>sta di Abilitazione al Mercato Elettronico. |
|                                   | Mercato Elettronico. In allegato il Bando di Abilitazione al Mercato Elettronico e il relativo Regolamento:                                                                                                    |                                                                                                    |
|                                   | 📩 Bando di Abilitazione al Mercato Elettronico                                                                                                    |                                                                                                    |
| AREA RISERVATA                    | 📩 Regolamento del Mercato Elettronico                                                                                                    |                                                                                                    |
| ACCEDI AL TUO PROFILO             |                                                                                                    |                                                                                                    |
| RICHIEDI L'ISCRIZIONE             | Gestione Albi informatizzati e Gare telematiche. In allegato il Regolamento di istituzione degli Albi e il relativo disciplinare:                                                                                                    |                                                                                                    |
| E-PROCUREMENT                     | 📥 Regolamento di Istituzione degli Albi informatizzati                                                                                                    |                                                                                                    |
| CATEGORIE DI ISCRIZIONE AGLI ALBI | 📩 Disciplinare                                                                                                    |                                                                                                    |
| MERCATO ELETTRONICO               |                                                                                                    |                                                                                                    |
| CONSULTA GLI ALBI                 | Login Registrati                                                                                                    |                                                                                                    |

Verrà mostrata la pagina di accesso, in cui è presente il pulsante Hai dimenticato la password?

Recupero password

| * e-mail / codice | fiscale / codice identificativo:        |
|-------------------|-----------------------------------------|
|                   |                                         |
|                   | * Password:                             |
| A Si ricorda c    | Registrati Hai dimenticato la password? |
| a or recorded o   | di registrazione                        |

Per recuperare la password, è necessario inserire l'indirizzo email che usato per la registrazione. Verrà spedita una email con tutte le informazioni per resettare la password.

Recupero password

|                                         | HAI PERSO LA PASSWORD?                                                                     |
|-----------------------------------------|--------------------------------------------------------------------------------------------|
| Inserisci l'indirizzo e<br>la password. | mail con cui ti sei registrato. Ti sarà spedita un'email con le informazioni per resettare |
| E-mail                                  |                                                                                            |
|                                         | Richiedi                                                                                   |

Dopo aver inserito l'indirizzo email e cliccato il tasto *Richiedi*, apparirà un messaggio che confermerà l'avvenuta spedizione della mail con la quale si può procedere al reset della password.

| Gentile utente,Sono state inviate<br>Qualora non dovesse ricevere la<br>cartella SPAM e eventualmente ind<br><b>Attenzione:</b> <u>Se l'e-mail non dov</u><br>recapitata nella posta indesiderat<br>riceverla correttamente. | al suo indirizzo email le istruzioni per cambiare la password.<br>mail entro 5 minuti La preghiamo di controllare all'interno della<br>icare la mail come non spam. Cordiali saluti.<br>resse pervenire entro 10 minuti, verificare che non sia stata<br>a; in tal caso, classificarla come "posta non indesiderata" per |
|----------------------------------------------------------------------------------------------------|----------------------------------------------------------------------------------------------------|
|                                                                                                    |                                                                                                    |

La mail inviata conterrà un link, cliccando sul link verrà aperta la pagina nella quale è possibile

inserire la nuova password. Cliccando su *Modifica la password* si conclude la procedura di recupero.

|                      | <br> |  |
|----------------------|------|--|
| *Password:           |      |  |
| * Conferma password: |      |  |
|                      |      |  |
| Modifica la password |      |  |

Apparirà un messaggio che confermerà che la password è stata aggiornata con successo. Ora è possibile accedere alla piattaforma con le nuove credenziali. Verrà inoltre inviato un messaggio di posta elettronica che confermerà il cambio avvenuto.

### Conferma di invio della mail per il recupero password

[torna all'indice]